The works which has physically completed at the field but payments are yet to be cleared; such works can now be marked as physical completion in NREGA MIS from the PO Data entry page. The pending liabilities against such physically marked works can be done at later stage upon the availability of the fund.

## Note: No further booking of expenditure will be possible once the work has been shown physically complete in MIS.

## Checklist before marking the work as physically complete in MIS

- Booking of all forms of expenditure i.e. wages and materials must be completed in MIS prior marking of the work as physical complete. Once the work has been marked as physically complete in MIS after that no further booking of expenditure will be possible. Hence proper record checking must be done at PO level and should be checked that all expenditure against the physically completed works has been recorded/entered in MIS prior marking of physical completion in MIS.
- 2. The DPR of the project must also be frozen prior marking the work as physically complete. If the DPR of the project is not frozen then at later stage after marking of physical completion, DPR cannot be frozen and further payments would not be possible.

## Marking work physically complete from PO Data entry page

In the PO data entry page following steps can be carried out to mark the work physically complete.

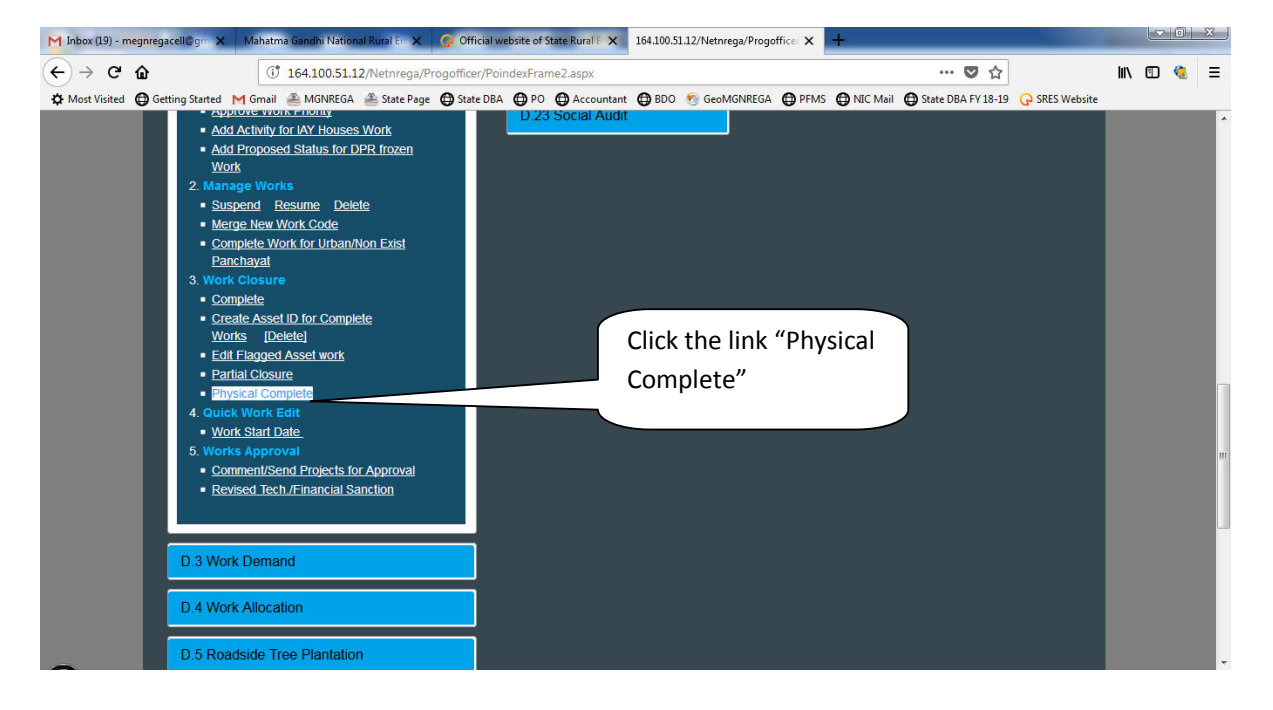

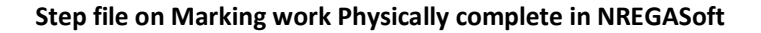

| /ahatma Gandhi                                                                                                    | National Rura                                              | l Employmen                                    | it Guarantee Act                                                                    |             |                   |                             |                    |                 |                 | Govt. of India<br>Ministry of Rural Development<br>Department of Rural Development<br>30-May-2018 |  |
|----------------------------------------------------------------------------------------------------|------------------------------------------------------------|------------------------------------------------|-------------------------------------------------------------------------------------|-------------|-------------------|-----------------------------|--------------------|-----------------|-----------------|---------------------------------------------------------------------------------------------------|--|
| ark Work as Ph                                                                                                    | ysically Com                                               | pleted                                         |                                                                                     |             |                   |                             |                    |                 |                 | <u>Back</u> <u>Home</u>                                                                           |  |
| tte: MEGHALAYA District: EAST KHASI HILLS te: Zero expenditure work will not be shown in drop downlist for Physical completion ! |                                                            |                                                |                                                                                     |             |                   | Block: MAWKYNREW            |                    |                 | Panchayat       | t : Pynglya                                                                                       |  |
| Inter complete w<br>All Muster roll is<br>No new Muster ro                                                                       | ork code in se<br>sued (for curre<br>oll/bill can be       | arch tex box<br>ent and last t<br>issued/gener | when you search work !<br>wo years) must be filled !<br>ated on the works which hav | e been Marl | ced as Physically | y complete                  | 11                 |                 | 1. S            | elect VEC                                                                                         |  |
| Nork Caterory Rural Connectivity                                                                                                 |                                                            |                                                |                                                                                     |             |                   |                             |                    |                 |                 |                                                                                                   |  |
| Search work                                                                                                    | h work 2102006018/RC/23591 Please Enter Complete Work Code |                                                |                                                                                     |             |                   |                             |                    |                 |                 |                                                                                                   |  |
| Work Code CONST OF MOTORABLE ROAD FROM MANY TO UMPOHLIEW AT PYNGKYA 1                                                            |                                                            |                                                |                                                                                     |             |                   |                             | 6018/RC/23591) -   |                 | $\overline{}$   |                                                                                                   |  |
|                                                                                                    |                                                            |                                                |                                                                                     |             |                   |                             |                    |                 |                 | 2. Select Work                                                                                    |  |
| Work Code2102                                                                                                    | 2006018/RC/2                                               | 3591 ~~~~ (                                    | CONST OF MOTORABLE F                                                                | OAD FRO     | M MAWKII          |                             | HLIEW APPYNGK      | YA 17-18        |                 | category                                                                                          |  |
| Work Start Date                                                                                                    | Nork Start Date                                            |                                                |                                                                                     |             |                   |                             | 20/9/2017 category |                 |                 |                                                                                                   |  |
| Total Expenditu                                                                                                    | n Ks.)                                                     |                                                | 262500                                                                              |             |                   |                             |                    |                 |                 |                                                                                                   |  |
| Iotal Expenditure on Material (in Rs.)                                                                                           |                                                            |                                                |                                                                                     |             |                   |                             |                    |                 |                 |                                                                                                   |  |
| rotai Administr                                                                                                    | auve Expendit                                              | ure (in Ks.)                                   |                                                                                     | 7           | otal Expanditor   | e(in Re) -                  | 420000             |                 | //              | 3. Enter full                                                                                     |  |
| 10iai Expenditure (III NS) = 4,20000                                                                                             |                                                            |                                                |                                                                                     |             |                   |                             |                    |                 | work code       |                                                                                                   |  |
| Tt has been                                                                                                    | varified that                                              | all activitie                                  | in on the works have been                                                           | complete    | and all bill-/-   | 20/02/201                   |                    | antered in      | the MIS accin   | we the v                                                                                          |  |
| bills ouchers                                                                                                    | /muster rolls                                              | will be ent                                    | ered in MIS.                                                                        | completed   |                   | /oucliers/1                 | iluster folis in   | leen entered in | tule WIIS again | ist the well duriner                                                                              |  |
|                                                                                                    |                                                            |                                                |                                                                                     |             | Mark Physica      | lly Comple                  | eted               | > $>$           | -               |                                                                                                   |  |
| abour                                                                                                    |                                                            |                                                |                                                                                     |             |                   | 5. En                       |                    |                 | er              | 4. Select the                                                                                     |  |
| Distinct N                                                                                                    | of Muster I                                                | Rolls used                                     |                                                                                     |             | /                 | <u> </u>                    |                    |                 |                 | work code                                                                                         |  |
| S.No.                                                                                                    | Financi                                                    | al Year                                        |                                                                                     | Muster      | Roll              | $\setminus$                 | Amount             | physic          | cal             | Work couc                                                                                         |  |
|                                                                                                    | · · · · · ·                                                |                                                | \                                                                                   | 2223        |                   | $\rightarrow$ $\rightarrow$ | 18900              | compla          | lation          |                                                                                                   |  |
| 6. Accept                                                                                                    |                                                            | pt by                                          |                                                                                     | 2224        |                   | $\neg$                      | 18900              | date            | letion          |                                                                                                   |  |
| 3<br>4                                                                                                    |                                                            |                                                |                                                                                     | 2225        |                   | $ \setminus $               | 21000              |                 |                 | J                                                                                                 |  |
| tic                                                                                                    | cking th                                                   | e                                              |                                                                                     | 2220        | (                 | J (                         | 21000              |                 |                 |                                                                                                   |  |
|                                                                                                    |                                                            |                                                |                                                                                     | 2228        |                   | 7. Fina                     | ally click         | 0               | 07/12/2017      |                                                                                                   |  |
| 7                                                                                                    |                                                            | ^                                              | )                                                                                   | 2229        |                   |                             |                    |                 | 07/12/2017      |                                                                                                   |  |
| 8                                                                                                    | 2017-20                                                    | 018                                            |                                                                                     | 2230        | 1                 | the bu                      | utton to           |                 | 07/12/2017      |                                                                                                   |  |
| 9                                                                                                    | 2017-20                                                    | 018                                            |                                                                                     | 2231        |                   |                             | ha data            |                 | 07/12/2017      |                                                                                                   |  |
| 10                                                                                                    | 2017-20                                                    | 018                                            |                                                                                     | 2232        | ( 1               | savei                       |                    |                 | 07/12/2017      |                                                                                                   |  |
| 11                                                                                                    | 2017-20                                                    | 018                                            |                                                                                     | 2233        |                   |                             | 21000              |                 | 07/12/2017      |                                                                                                   |  |
| 12                                                                                                    | 2017-20                                                    | 018                                            |                                                                                     | 2234        |                   |                             | 6300               |                 | 07/12/2017      |                                                                                                   |  |
| 13                                                                                                    | 2017-20                                                    | 018                                            |                                                                                     | 3063        |                   | _                           | 7000               |                 | 08/01/2018      |                                                                                                   |  |
| 14                                                                                                    | 2017-20                                                    | 018                                            |                                                                                     | 3064        |                   |                             | 7000               |                 | 08/01/2018      |                                                                                                   |  |
| 15                                                                                                    | 2017-20                                                    | 118                                            |                                                                                     | 3065        |                   |                             | 7000               |                 | 08/01/2018      |                                                                                                   |  |
| 17                                                                                                    | 2017-20                                                    | 110                                            |                                                                                     | 3066        |                   |                             | 7000               |                 | 08/01/2018      |                                                                                                   |  |
| 18                                                                                                    | 2017-20                                                    | 018                                            |                                                                                     | 3068        |                   |                             | 2800               |                 | 08/01/2018      |                                                                                                   |  |
| 19                                                                                                    | 2017-20                                                    | 2017-2018                                      |                                                                                     | 3389        | 3389              |                             | 1750               | 1750            |                 |                                                                                                   |  |
| 20                                                                                                    | 2017-20                                                    | 2017-2018                                      |                                                                                     | 3390        | 3390              |                             | 1750               | 1750            |                 | 23/01/2018                                                                                        |  |
| 21                                                                                                    | 2017-20                                                    | 2017-2018                                      |                                                                                     |             | 3391              |                             |                    | 1750 23/0       |                 |                                                                                                   |  |
| 22                                                                                                    | 2017-2018                                                  |                                                |                                                                                     | 3392        | 3392              |                             | 875                | 875             |                 | 23/01/2018                                                                                        |  |
| 23                                                                                                    | 2017-20                                                    | 018                                            |                                                                                     | 3628        |                   |                             | 175                |                 | 25/01/2018      |                                                                                                   |  |
| Material                                                                                                    |                                                            |                                                |                                                                                     |             |                   |                             |                    |                 |                 |                                                                                                   |  |
|                                                                                                    | Skilled                                                    |                                                |                                                                                     |             |                   |                             | Bill/Voucher       |                 |                 |                                                                                                   |  |
| S.No. Financi                                                                                                    | al Paym                                                    | ent<br>ah                                      | Bill No./Msr_no<br>/Voucher_No                                                      | Amount      | Payment<br>Date   | S.No.                       | Financial Year     | Bill No.        | Amount          | Payment Date                                                                                      |  |
| rear                                                                                                    | mou                                                        | yn<br>Ne                                       | Data To Display                                                                     |             | Date              | 1                           | 2017-2018          | 125             | 10925           |                                                                                                   |  |
| no Data 10 Display                                                                                                    |                                                            |                                                |                                                                                     |             |                   |                             | 2017-2018          | 2               | 1575            |                                                                                                   |  |
|                                                                                                    |                                                            |                                                |                                                                                     |             |                   |                             | 2017-2018          | 124             | 145000          | 1/10/2018 1:25:10 PM                                                                              |  |

Once work has been marked physical complete, the pending liabilities/dues which have been recorded in MIS against that work can be cleared at later stage. After clearing of all dues against the physically complete work, final completion date has to be entered in MIS as is done and asset ID generation process requires to be completed so that the fully completed work will get shared with Bhuvan server for geotagging.